## WxScope<sup>®</sup> Plugin

Version 6.0 for Mac<sup>\*</sup>

## QUICK REFERENCE SHEET

| RESULT                               | ACTION                                                                                                    |
|--------------------------------------|----------------------------------------------------------------------------------------------------|
| Zoom                                 | Click within map                                                                                                    |
| Zoom                                 | Option-click within map Option + 🕅                                                                                            |
| Zoom into selected region            | Shift-click-drag within map Shift + 🕅 + drag<br>(Enlarge to desired zoom region)                                              |
| Scroll within zoomed                 | Command-click-drag within map 🛛 🕂 🕇 + 👌 + drag                                                                                |
| Access legend list or detail         | Legend-list - click on legend button                                                                                          |
| Scroll up or down within legend list | Command-click-drag within legend 🦷 🕂 + 🖎 + drag                                                                               |
| Cursor                               | Select the product of interest<br>(e.g., Oklahoma City BREF or Air Temperature)                                               |
|                                      | Move cursor across map<br>Read info in legend                                                                                 |
|                                      | (Note: The CREF product has special storm information.)                                                                       |
| Open contextual                      | Control-click within map Control + 🕅                                                                                          |
| Toggle                               | Option-click on product name in legend list Option +                                                                          |
| Toggle radar data                    | Select radar product from legend list (e.g., Oklahoma City BREF)<br>Click on a color in the color bar                         |
| Toggle storm paths                   | Click on storm in legend                                                                                                    |
|                                      | Storm dBZ VIL Attributes<br>A0 59 65 ♥ 🖽 ⊙<br>D2 🖽 59 52 ⊞ ©<br>CX 55 38 ⊞ ○                                                  |
| Center storm in view                 | Shift-click on storm in legend Shift + ★   Storm dBZ VIL Attributes Attributes   A0 59 65 ♥ ⊞ ⊙   D0 59 52 ⊞ ⊙   CX 55 38 ⊞ ○ |

## H Command

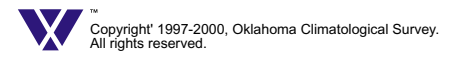

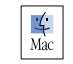

## WxScope<sup>®</sup> Plugin

Version 6.0 for Windows® 95/98/NT

QUICK REFERENCE SHEET

| RESULT                               |                                                                                                    |
|--------------------------------------|----------------------------------------------------------------------------------------------------|
| Zoom                                 | Click within map 🛛 🕅                                                                                                    |
| Zoom                                 | Right-click within map                                                                                                    |
| Zoom into selected region            | Shift-click-drag within map Shift +                                                                                                    |
| Scroll within zoomed                 | Alt-click-drag within map Alt + 📐 + drag                                                                                                    |
| Access legend list or detail         | Legend-list - click on legend button                                                                                                    |
| Scroll up or down within legend list | Alt-click-drag within legend 🛛 Alt 🕂 🔭 🕇 drag                                                                                                    |
| Cursor                               | Select the product of interest<br>(e.g., Oklahoma City BREF or Air Temperature)                                                                  |
|                                      | Move cursor across map<br>Read info in legend                                                                                                    |
|                                      | (Note: The CREF product has special storm information.)                                                                                          |
| Open contextual                      | Control-click within map Control + 🕅                                                                                                    |
| Toggle                               | Right-click on product name in legend list                                                                                                    |
| Toggle radar data                    | Select radar product from legend list (e.g., Oklahoma City BREF)<br>Click on a color in the color bar                                            |
| Toggle storm paths                   | Click on storm in legend                                                                                                    |
|                                      | Storm     dBZ     VIL     Attributes       A0     59     65     ♥ 田     0       D1     59     52     田     0       CX     55     38     田     0  |
| Center storm in view                 | Shift-click on storm in legend Shift + k                                                                                                    |
|                                      | Storm     dBZ     VIL     Attributes       A0     59     65     ♥     10       D0     59     52     10     0       CX     55     38     10     0 |

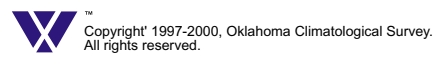